## **LW WebTracker**

# WHY?

- Old fashioned tool
  - Ugly style
  - Ugly colors
  - $\circ$  Limited
- Planned delivery date not always correct
- 1st step to new DC-online

## Connection to dealerzone

#### deceunynck.be/nl

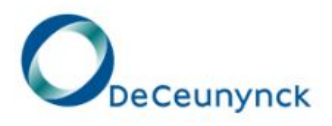

Nikon glazen

De Ceunynck glazen

Monturen

Software & Instrumenten

Easy Vision

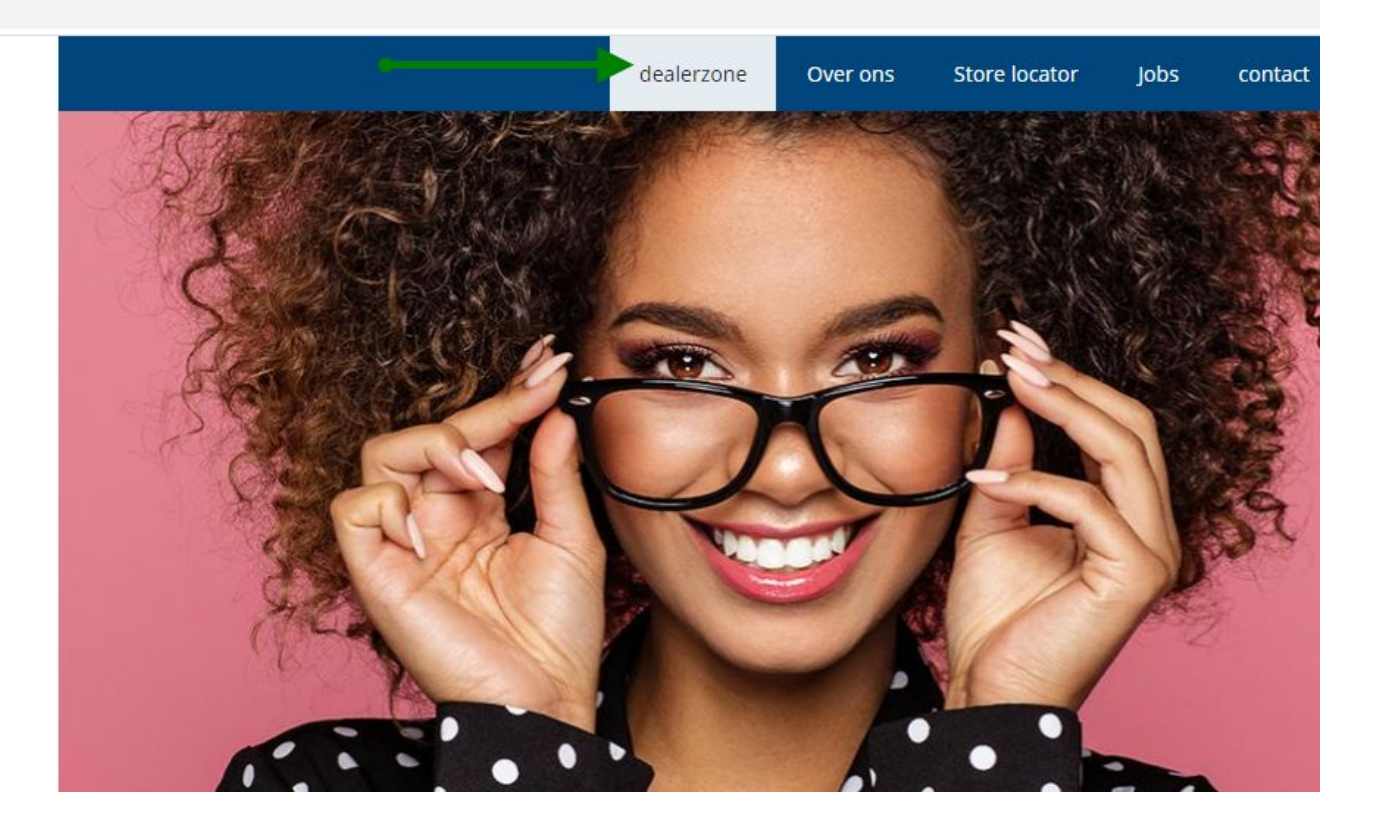

## Into the dealerzone : login & pwd

| deceunynck.be/nl/dealer-zone                  |                                                       |                               |                |                       |      |         |
|-----------------------------------------------|-------------------------------------------------------|-------------------------------|----------------|-----------------------|------|---------|
|                                               |                                                       | dealerzone                    | Over ons       | Store locator         | Jobs | contact |
| DeCeunynck                                    | Home > Gebruikersaccount<br>Gebruikersnaam *          |                               |                |                       |      |         |
|                                               | p.perreman                                            |                               |                |                       |      |         |
| Nikon glazen                                  | Vul uw De Ceunynck-gebruikersnaam in.<br>Wachtwoord * |                               |                |                       |      |         |
| De Ceunynck glazen                            |                                                       |                               |                |                       |      |         |
| Monturen                                      | Geef het wachtwoord dat bij uw gebruik                | ersnaam hoor <mark>t</mark> . | Paswoord verge | ten? <u>Klik hier</u> |      |         |
| Software & Instrumenten                       | Inloggen                                              |                               |                | 1                     |      |         |
| Easy Vision                                   |                                                       |                               | 0              | /                     |      |         |
| Vragen?<br>03 870 37 11<br>info@deceunynck.be |                                                       |                               |                |                       |      |         |

## Button LW WebTracker

| deceunynck.be/nl/dealer-zone |                                                                                       |                                                                                                    |  |  |  |  |  |  |
|------------------------------|---------------------------------------------------------------------------------------|----------------------------------------------------------------------------------------------------|--|--|--|--|--|--|
|                              | welkom, <u>p.perreman</u> (uitloggen) dealerzone Over ons                             | Store locator Jobs contact ScreenConnect Teamviewer 🛄 Nederlands                                                                                                    |  |  |  |  |  |  |
| 0                            | Promo-materiaal & packshots   Social media   Mijn w                                   | re locator Jobs contact ScreenConnect Teamviewer Image: Nederlands     Catalogi & prijslijsten   nieuws   evenementen   Video's   Bel ons: Bel ons: 03 870 37 11 Mail ons: 03 870 37 11 info@deceunynck.be 037 37 - E-mail: lensorder@deceunynck.be 037 13 - E-mail: frames@deceunynck.be 37 34 - E-mail: a.logel@deceunynck.be 37 34 - E-mail: a.logel@deceunynck.be |  |  |  |  |  |  |
| DeCeunynck                   | Home > Users > p.perreman                                                             |                                                                                                    |  |  |  |  |  |  |
|                              |                                                                                       |                                                                                                    |  |  |  |  |  |  |
| Nikon glazen                 | Welkom, opticien p.perreman!                                                          | Bel ons: Mail ons:                                                                                                    |  |  |  |  |  |  |
| De Ceunynck glazen           | Hoe kunnen we u vandaag helpen?                                                       | 03 870 37 11 Into@deceunynck.be                                                                                                    |  |  |  |  |  |  |
| Monturen                     |                                                                                       |                                                                                                    |  |  |  |  |  |  |
| Software & Instrumenten      | Customer service brillenglazen:                                                       | T. 03 870 37 37 - E-mail: <u>lensorder@deceunynck.be</u>                                                                                                    |  |  |  |  |  |  |
| Easy Vision                  | Customer service Moltaren.<br>Customer service Nidek: T.<br>Marketing / Communicatie: | Customer service montaren. 1. 03 870 37 75 - E-mail: <u>contact@deceunynck.be</u><br>Customer service Nidek: T. 03 870 37 75 - E-mail: <u>contact@deceunynck.be</u><br>Marketing / Communicatie: T. 03 870 37 34 - E-mail: <u>a logel@deceunynck.be</u>                                                                                                    |  |  |  |  |  |  |
|                              | henceng, communicater                                                                 |                                                                                                    |  |  |  |  |  |  |
|                              | ⊥ Download promo-materiaal & packshots                                                | 土 Catalogi & prijslijsten                                                                                                    |  |  |  |  |  |  |
|                              | Webtracker                                                                            | NOW                                                                                                    |  |  |  |  |  |  |
|                              |                                                                                       |                                                                                                    |  |  |  |  |  |  |

## How to change correct

### Week before

- ⇒ Agenda OK,
- ⇒ Hans gives visits to Pedro
- ⇒ Pedro makes password

### Rep visits customer

- 1st : Jan Van den Bremt (03/870.37.59)
  - 2nd : Natasja Machiels (03/870.37.26)
  - 3rd : Mireille De Brandt (03/870.37.02)
  - 4th : Pedro Perreman (03/870.37.58)

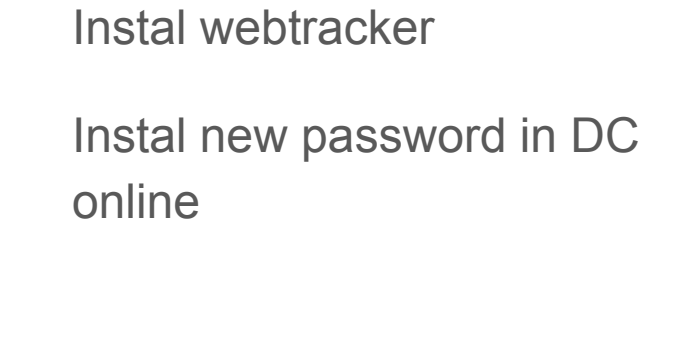

## WebTracker page

wt.deceunynck.be

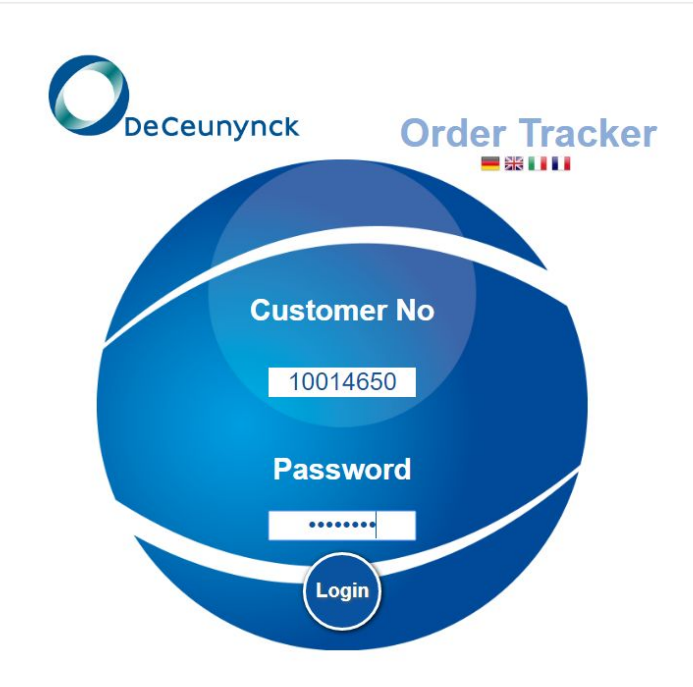

## Remember password !

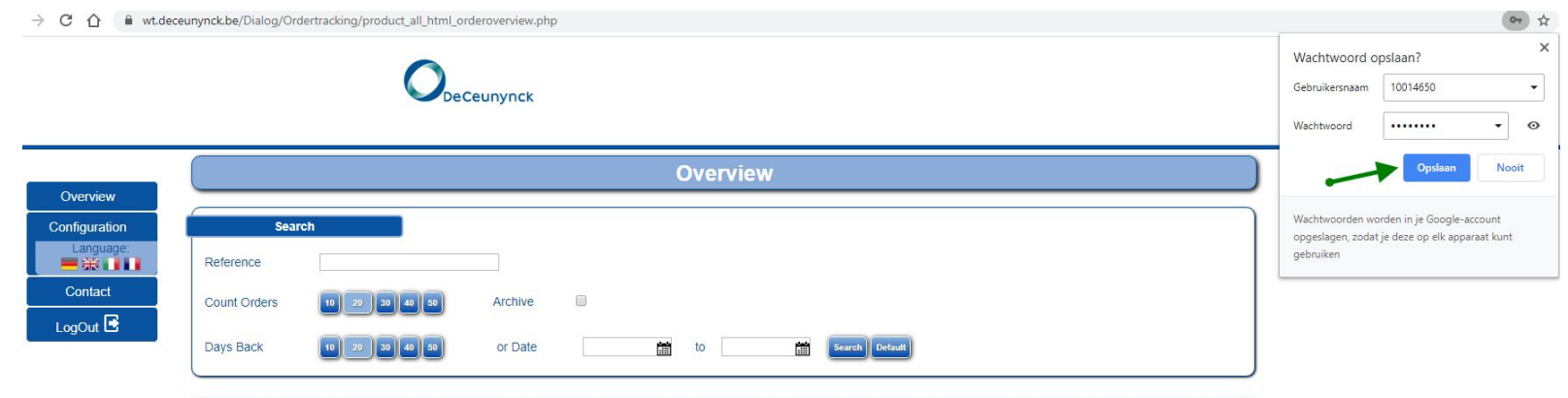

| ID<br>↓ îì | Туре | Reference<br>∜ îî | Lens type                 | Entered on / at     | Status man<br>ufacturer<br>∜ ↑ | Statusdate          | Job No<br>∜ ¶ | Date of delivery | Action |
|------------|------|-------------------|---------------------------|---------------------|--------------------------------|---------------------|---------------|------------------|--------|
| 88375/3    | Ν    | A0450/3           | B: Nikon Pr Power Inf12 1 | 15.02.2020 09:39:31 | Processing                     | 15.02.2020 09:39:44 | 2002150021    | 21.02.2020       | Print  |
| 88380/2    | N    | A015/2            | B: Nikon AS 1.6 HCC+ Stoc | 15.02.2020 09:37:05 | Processing                     | 15.02.2020 09:41:00 | 2002150020    | 17.02.2020       | Print  |
| 88380/1    | N    | A015/1            | B: Nikon AS 1.67 sv rx    | 15.02.2020 09:36:43 | Processing                     | 15.02.2020 09:36:59 | 2002150019    | 21.02.2020       | Print  |
| 88381/1    | F    | A107/1            | B: Nikon Soltes Wide 1.6  | 15.02.2020 09:34:51 | Processing                     | 15.02.2020 10:00:45 | 2002150016    | 21.02.2020       | Print  |
| 88367/1    | F    | a088/1            | B: Anateo Plus Mini 1.74  | 15.02.2020 09:34:51 | Processing                     | 15.02.2020 10:00:45 | 2002150015    | 21.02.2020       | Print  |
| 88365/1    | F    | a058/1            | B: Anateo Plus Mini 1.6   | 15.02.2020 09:34:37 | Processing                     | 15.02.2020 09:41:00 | 2002150014    | 17.02.2020       | Print  |
| 88355/1    | F    | a047/1            | B: Nikon Relaxsee Neo 1.6 | 15.02.2020 09:34:23 | Processing                     | 15.02.2020 09:34:37 | 2002150013    | 21.02.2020       | Print  |
| 88378/1    | N    | a085/1            | B: DC Savers 1.6 HMC+ St  | 15.02.2020 09:17:10 | Processing                     | 15.02.2020 09:17:20 | 2002150011    | 17.02.2020       | Print  |
| 88376/1    | N    | a093/1            | B: DC Savers 1.6 HMC+ St  | 15.02.2020 09:16:56 | Processing                     | 15.02.2020 09:17:07 | 2002150010    | 17.02.2020       | Print  |
| 88373/1    | N    | a111/1            | B: DC Savers 1.6 HMC+ St  | 15.02.2020 09:16:46 | Processing                     | 15.02.2020 09:16:53 | 2002150009    | 17.02.2020       | Print  |
| 88370/1    | N    | A041/1            | B: Nikon AS 1.67 sv rx    | 15.02.2020 09:16:32 | Processing                     | 15.02.2020 09:16:46 | 2002150008    | 21.02.2020       | Print  |
| 88359/1    | N    | a082/1            | B: Nikon AS 1.74 Tr Grey  | 14.02.2020 09:35:08 | Processing                     | 14.02.2020 09:35:20 | 2002140013    | 20.02.2020       | Print  |
| 565529     | N    | A008/1            | L: Nikon 1.6 HCC Stock    | 13.02.2020 13:29:57 | Processing                     | 15.02.2020 09:30:00 | 2002130134    | 15.02.2020       | Print  |

## FAQ

- Q: How can I have access to the dealerzone ?
   A: Request to send to Marketing who can add login & pwd for dealerzone
- 2. Q: How can I have access to the WT ?A: CSS or Sales can give login & pwd for WT. Login = customer number
- 3. Q: What about Now-button ?A: Coming soon
- 4. Q: Does ECP need to go over dealerzone to access the WT ?A: Yes, WT via dealerzone, not an isolated link in favorites

## Remarks

- ScreenConnect (SC) can be used to reach ECP. Contact JVB to get access to SC Mastermode
- JVB will be trainer for SC Mastermode
- <u>LW WebTracker deployment</u> : overview ECP deployment
- Credentials for DealerZone and WT are not the same
- WT password will be complex-pwd, must be changed also in LW ERP backoffice.
- If ECP is using DCOnline, pwd needs to be changed to the same of WT (complex one).
- Both CSS and Sales must be able to deploy at ECP